## Wireless minedu

## Tutorial de configuração para Windows 7 – Com credenciais genéricas

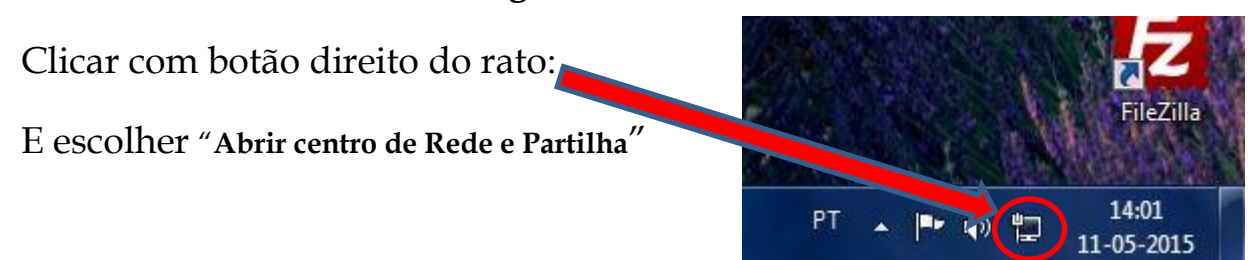

A seguir escolher a opção " Configurar uma nova ligação de rede"

| icheiro Editar Ver Ferrament                | as Ajuda                                                 |                                          |                               |                         |
|---------------------------------------------|----------------------------------------------------------|------------------------------------------|-------------------------------|-------------------------|
| Página Principal do Painel de<br>Controlo   | Ver as informações básicas de                            | e rede e conf                            | igurar as ligaçõe             | S                       |
| Alterar definições da placa                 | <b>N</b>                                                 | - #                                      | 🤘                             | Ver mapa completo       |
| Alterar definições de partilha<br>avançadas | COORDPTE<br>(Este computador)                            | Rede 2                                   | Interr                        | net                     |
|                                             | Ver as redes activas                                     |                                          |                               | Ligar ou desligar       |
|                                             | Rede 2                                                   |                                          | Tipo de acesso:               | Internet                |
|                                             | T Rede pública                                           |                                          | Ligações:                     | 📱 Ligação de Área Local |
|                                             | Alterar as definições de rede                            |                                          |                               |                         |
| •                                           | 🙀 Configurar uma nova ligação                            | o ou rede                                |                               |                         |
|                                             | Configurar uma ligação sem<br>configurar um router ou um | i fios, de banda la<br>i ponto de acesso | arga, de acesso telefór<br>). | nico, ad hoc ou VPN, ou |
|                                             | 🋬 Ligar a uma rede                                       |                                          |                               |                         |
|                                             | Ligar ou restabelecer uma lig                            | gação de rede ser                        | m fios, com fios, de ac       | esso telefónico ou VPN. |

... e de seguida escolher "Ligar manualmente a uma rede sem fios"

## e **seguinte**.

|           | <mark>) Ligar à Internet</mark><br>Configurar uma ligação sem fios, de banda larga ou de telefone à Internet. |  |
|-----------|----------------------------------------------------------------------------------------------------|--|
| <b>\$</b> | Configurar uma rede nova<br>Configure um novo router ou ponto de acesso.                                      |  |
|           | Ligar manualmente a uma rede sem fios<br>Ligue a uma rede oculta ou crie um novo perfil sem fios.             |  |
| b         | Ligar a uma área de trabalho<br>Configurar uma ligação de acesso telefónico ou VPN à sua área de trabalho.    |  |
| 4         | Configurar uma ligação de acesso telefónico<br>Ligar à Internet através de uma ligação de acesso telefónico.  |  |

| Preencher  | as c | config      | uracões | como | na   | figura   | abaixo | ): |
|------------|------|-------------|---------|------|------|----------|--------|----|
| reciterier | abt  | - <u></u> 6 | arações | como | 1101 | 116 al a | avaim  |    |

| Nome de rede:            | minadu                                |                                   |
|--------------------------|---------------------------------------|-----------------------------------|
|                          | minedu                                |                                   |
| Tipo de segurança:       | WPA2-Enterprise                       | •                                 |
| Tipo de encriptação:     | AES                                   | •                                 |
| Chave de segurança:      |                                       | Ocultar caracteres                |
| 📝 Iniciar automaticament | e esta ligação                        |                                   |
| 🔲 Ligar mesmo que a red  | e não esteja a <mark>d</mark> ifundir |                                   |
| Aviso: Se seleccionar es | sta opção, a privacidade do           | computador poderá ficar em risco. |
|                          |                                       |                                   |
| Aviso: Se seleccionar e  | sta opção, a privacidade do           | computador poderá ficar em risco. |

E seguinte. Escolhendo depois "Alterar definições de ligação"

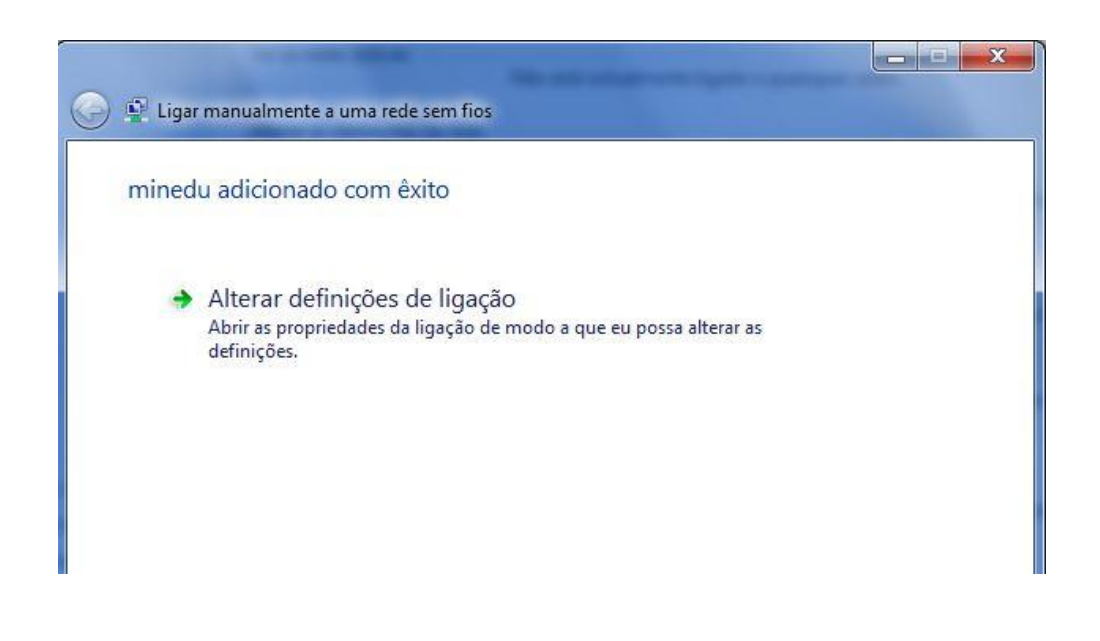

## 1-Clicar em "definições"

| Propriedades da Rede Sem Fios minedu                                                                            |
|----------------------------------------------------------------------------------------------------|
| Ligação Segurança                                                                                               |
| Tipo de segurança: WPA2-Enterprise  Tipo de encriptação: AES                                                    |
| Escolha um método de autenticação de rede:<br>Microsoft: Protected EAP (PEAP)   Definições 1                    |
| ☑ Memorizar as minhas credenciais para esta ligação sempre<br>que tiver sessão iniciada                         |
| Definições avançadas 3                                                                                          |
| OK Cancelar                                                                                                    |
| EAP MSCHAPv2 - Propriedades                                                                                     |
| 2-Desmarcar a opção e clicar em "OK" Ao estabelecer a ligação:                                                  |
| Utilizar auto paticamente o nome de início de<br>sessio 2 pulavra-passe do Windows (e domínio<br>se existence). |
| 3-Depois clicar em                                                                                              |
| Definições avançadas" 4-Escolher as definições                                                                  |
| nostradas abaixo e clicar em "Guardar credenciais"                                                              |

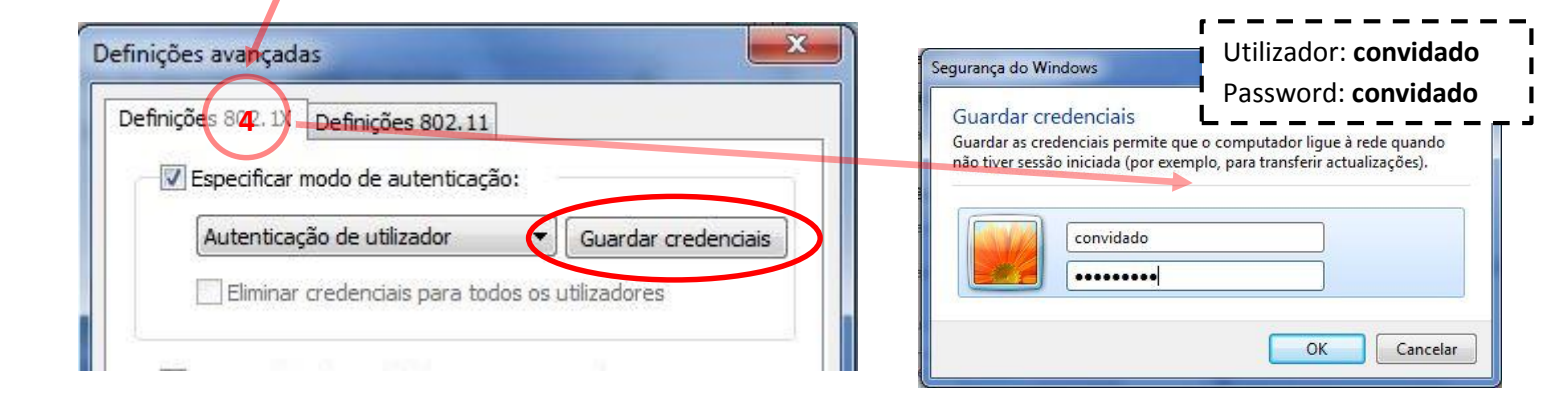